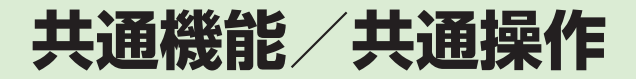

| 共通機能と共通操作について            | 2-2    |
|--------------------------|--------|
| 機能の呼び出しかた                | 2-3    |
| ショートカットで機能を呼び出す          | 2-3    |
| メインメニューから機能を呼び出す         | 2-3    |
| 待受中にショートカットボタンで機能を呼び出す   | 2-5    |
| 着信時の動作の設定                | 2-5    |
| 着信音量を設定する                | 2-5    |
| 着信音を設定する                 | 2-6    |
| バイブレータを使う/解除する           | 2-6    |
| 待受画面                     | 2-7    |
| ディスプレイの壁紙を設定する           | 2-7    |
| スライドショーを設定する             | 2-7    |
| カラーテーマを変更する              | 2-8    |
| 文字入力                     | 2-8    |
| 文字入力画面の見かた               | 2-9    |
| 入力モードを切り替える              | 2-9    |
| ひらがな/漢字を入力する             | . 2-10 |
| カタカナ/英字/数字を入力する          | . 2-10 |
| 記号を入力する                  | . 2-11 |
| 絵文字/顔文字を入力する............ | . 2-11 |
| 改行する                     | . 2-11 |
| スペースを入力する                | . 2-12 |
| ハングルを入力する                | . 2-12 |
| メールアドレス/ URL の一部を簡単に入力する | . 2-13 |
| 文字を消去/編集する               | . 2-13 |

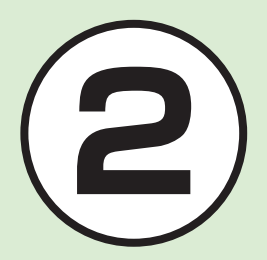

| ュ | ーザ辞書       |   |    |   |   |   |   |   |  |  |  |  |  |  | 2- | 13 |
|---|------------|---|----|---|---|---|---|---|--|--|--|--|--|--|----|----|
|   | ユーザ辞書を編集する |   |    |   |   |   |   |   |  |  |  |  |  |  | 2- | 13 |
|   | 入力した文字をユーザ | 辞 | 書( | 5 | Ë | 録 | đ | 3 |  |  |  |  |  |  | 2- | 13 |
| 電 | 話帳         |   |    |   |   |   |   |   |  |  |  |  |  |  | 2- | 14 |
|   | 電話帳の見かた    |   |    |   |   |   |   |   |  |  |  |  |  |  | 2- | 14 |
|   | 電話帳に登録する   |   |    |   |   |   |   |   |  |  |  |  |  |  | 2- | 15 |
|   | 電話帳を検索する   |   |    |   |   |   |   |   |  |  |  |  |  |  | 2- | 16 |
|   | 電話帳から電話をかけ | 3 |    |   |   |   |   |   |  |  |  |  |  |  | 2- | 17 |
|   | 電話帳を削除する   |   |    |   |   |   |   |   |  |  |  |  |  |  | 2- | 17 |
| 便 | 利な機能       |   |    |   |   |   |   |   |  |  |  |  |  |  | 2- | 18 |
|   | 待受画面の設定    |   |    |   |   |   |   |   |  |  |  |  |  |  | 2- | 18 |
|   | 文字入力       |   |    |   |   |   |   |   |  |  |  |  |  |  | 2- | 18 |
|   | ユーザ辞書      |   |    |   |   |   |   |   |  |  |  |  |  |  | 2- | 19 |
|   | 電話帳        |   |    |   |   |   |   |   |  |  |  |  |  |  | 2- | 19 |

# 共通機能と共通操作について

本機には、電話、メールなど様々な機能があります。

この章では、これらのたくさんの機能をお使いいただくために、機能の呼び出しかたや文字の入力方法など、本機をお使いいただくうえで 共通して使う機能について説明しています。

# 様々な方法で機能を呼び出す

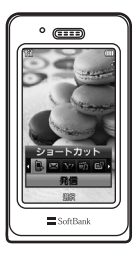

ショートカットなどを使うと、本機の機能を簡単 に呼び出すことができます(●P.2-3)。

# 文字の入力方法

日本語、英語、ハングルを入力できます(●P.2-8)。

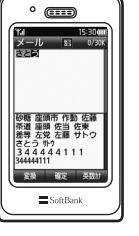

着信時の動作設定

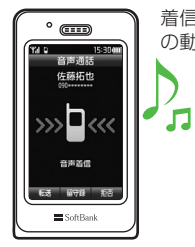

着信音の設定やバイブレータの設定など、着信時 の動作を設定できます(●P.2-5)。

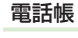

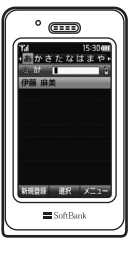

ご家族やお友達など、よく電話やメールをする相 手の電話番号やメールアドレスなどを電話帳に登 録できます(●P.2-14)。

# 機能の呼び出しかた

本機には、機能の呼び出しかたとして次の 方法を用意しています。

1つの機能でもいろいろな呼び出しかたができるので、簡単に機能をご利用いただけます。

- ショートカット
- メインメニュー (通常メニュー)
- メインメニュー(簡単メニュー)
- ショートカットボタン

#### ショートカットで機能を呼び出す

「発信」「メール」「Yahoo! ケータイ」「メディ アプレイヤー」を呼び出すことができます。 ショートカットを使うと、通話中にインター ネットを利用するなど、複数の機能を切り 替えながら利用できます。

# 🚹 待受中または操作中に 碅

# 2 🖻 で項目を選んで 🗉 (選択)

- ・起動中の機能を1つ終了するときは、終 了する機能の画面を表示中に (で) を押し ます。
- ・起動中の機能をすべて終了するときは、 ショートカットのごを選んで (はい)を押します。
- ・起動中の機能をすべて終了するときに、
   機能によっては終了するかどうかの確認
   メッセージが表示されることがあります。確認メッセージが表示されたときは、
   「はい」を選択して終了します。
- 文字入力画面、カメラ起動中はショート カットを表示させることはできません。

#### メインメニューから機能を呼び出す

本機のメインメニューは、通常メニューと 簡単メニューがあります。

通常メニューでは、すべての機能が使用で きます。

簡単メニューは、よく使用する機能を大き いフォントで表示しています。

通常メニューと簡単メニューの機能一覧は、 「機能一覧」(●P.15-8)を参照してください。

#### 通常メニューから機能を呼び出す

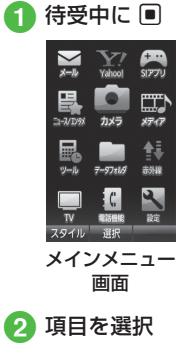

●
 ●
 ●
 ●
 を繰り返して機能を呼び
 出し

- 2 共通機能/共通操作
- また近松台、また近接
- •操作を1つ前の状態に戻すには、 (留) を 押します。
- メニュー操作を終了するには、 を押します。
   を押すと待受画面に戻ります。ただし、複数の機能を同時に使っている場合は、起動中のほかの機能に切り替わります。
- メニュー操作を途中でやめるには、
   を押します。設定中の内容を破棄して待
   受画面や元の画面に戻ります。ただし、
   メニューによっては内容を破棄するかど
   うかの確認メッセージが表示されます。
- ・メニュー項目画面や一覧画面に「1」「2」 などの項目番号が表示されている場合 は、この数字のダイヤルボタンを押すこ とにより、項目を選択できます。
- ・メニュー名がすべて表示されていないメニューを選ぶと、メニュー名がスクロールします。また、メニュー名がスクロールする速度を変更することができます(●P.14-6)。

〈例〉「壁紙」を変更する場合 「設定」→「ディスプレイ設定」→「壁紙」

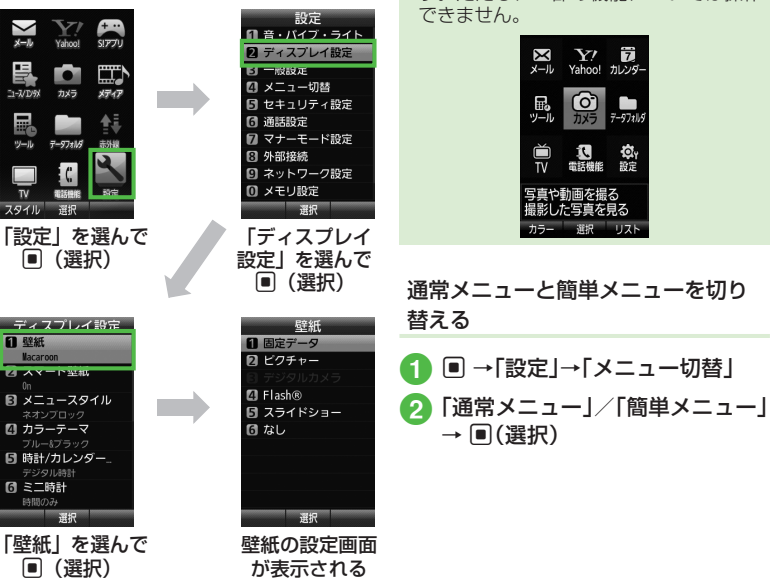

簡単メニューからも同様に操作できま

す。ただし、一部の機能については操作

#### 待受中にショートカットボタンで機 能を呼び出す

待受画面でショートカットボタンを押して、 機能を呼び出すことができます。

| ボタン          |      | 呼び出される機能                |  |  |  |  |  |  |  |  |
|--------------|------|-------------------------|--|--|--|--|--|--|--|--|
|              | 1回押し | メールメニュー                 |  |  |  |  |  |  |  |  |
|              | 長押し  | S! メールの作成               |  |  |  |  |  |  |  |  |
| ¥7           | 1回押し | Yahoo! ケータイのメイン<br>メニュー |  |  |  |  |  |  |  |  |
|              | 長押し  | Yahoo! ケータイのメニュー        |  |  |  |  |  |  |  |  |
| M            | 1回押し | テレビメニュー                 |  |  |  |  |  |  |  |  |
|              | 長押し  | テレビの起動                  |  |  |  |  |  |  |  |  |
| F            | 1回押し | ショートカット                 |  |  |  |  |  |  |  |  |
| Ō            | 1回押し | お気に入り                   |  |  |  |  |  |  |  |  |
| D            | 1回押し | 着信履歴                    |  |  |  |  |  |  |  |  |
|              | 1回押し | 発信履歴                    |  |  |  |  |  |  |  |  |
|              | 1回押し | 電話帳の検索                  |  |  |  |  |  |  |  |  |
|              | 長押し  | 電話帳の登録                  |  |  |  |  |  |  |  |  |
|              | 1回押し | メインメニュー                 |  |  |  |  |  |  |  |  |
|              | 長押し  | 誤動作防止の設定/解除             |  |  |  |  |  |  |  |  |
|              | 1回押し | 全履歴                     |  |  |  |  |  |  |  |  |
| CLEAR        | 1回押し | 録音メッセージ再生               |  |  |  |  |  |  |  |  |
|              | 長押し  | 簡易留守録の設定/解除             |  |  |  |  |  |  |  |  |
| (*)          | 長押し  | マナーモードの選択               |  |  |  |  |  |  |  |  |
| (# <u>``</u> | 長押し  | マナーモードの設定/解除            |  |  |  |  |  |  |  |  |

| 7 | ドタン  | 呼び出される機能                                 |  |  |  |  |  |  |  |
|---|------|------------------------------------------|--|--|--|--|--|--|--|
| A | 1回押し | 受話音量の調節                                  |  |  |  |  |  |  |  |
| U | 長押し  | UV チェッカー                                 |  |  |  |  |  |  |  |
|   | 1回押し | 受話音量の調節                                  |  |  |  |  |  |  |  |
| v | 長押し  | 見せかけ着信の起動(「サ<br>イドキー起動」を「On」に<br>設定した場合) |  |  |  |  |  |  |  |

# 着信時の動作の設定

音声通話、TV コール、メール着信など、着 信の内容ごとに着信音、着信音量、バイブ レータの振動パターンを設定できます。 着信の内容ごとに設定を変えれば、着信音 を聞くだけで(バイブレータの振動パター ンだけで)、どの着信かを区別できます。

#### 着信音量を設定する

着信音の音量を O(Off)~5の6 段階で調 整できます。

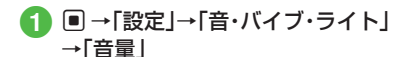

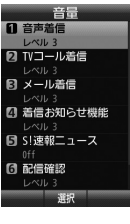

- 2 着信の種類を選択
- 🕄 🗳 で調節→ 🗉 (選択)
  - 🛾 / 🖥 でも音量を調節できます。

•音量レベルを選んで 図(再生)を押すと、 音量を確認できます。

#### 着信音を設定する

お買い上げ時にすでに本機に登録されてい る着信音のほかにも、インターネットから ダウンロードした着信音や着うた、ムービー や着信音 Flash® などを設定できます。

● →「設定」→「音・バイブ・ライト」

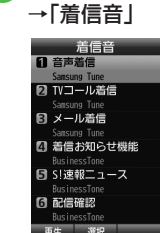

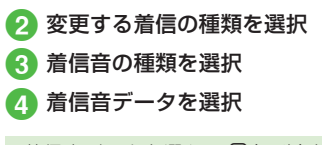

 ・着信音データを選んで 図(再生)を押す と、データが再生されます。 バイブレータを使う/解除する

着信時のバイブの振動パターンをOff、 パターン1~パターン5の6種類から設定 できます。

# ● →「設定」→「音・バイブ・ライト」 →「バイブ」

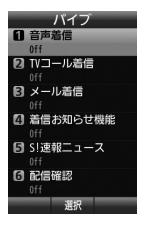

- 2 着信の種類を選択
- 3 バイブの選択操作
  - バイブを使わないとき 「Off」
  - バイブのパターンから選択するとき 「パターン 1」~「パターン 5」
- バイブのパターンを選んで 図(再生)を押 すと、バイブの振動パターンを確認でき ます。

#### 使いこなしチェック!

#### く設定

- 音量を設定する(13℃P.14-4)
- 音声通話 / TV コールの着信音を設定する((愛 P.14-4))
- 電話以外の着信音を設定する(1287 P.14-4)
- ●電話以外の着信鳴動時間を設定する (で P.14-4)
- ●待ちうた™を探す(123°P.14-4)
- 待ちうた ™ を設定する ( ☞ P.14-4)
- 待ちうた™の開始/解約を設定する (© P.14-4)
- 待ちうた™の説明を確認する (128° P.14-4)
- バイブレータを設定する(123°P.14-4)

# 2 共通機能/共通操作

## 待受画面

自分で撮影したお気に入りの静止画や複 数の静止画で作ったスライドショーなどで、 待受画面をお好みに設定できます。

#### ディスプレイの壁紙を設定する

データフォルダに保存されている静止画や アニメーション、スライドショーを壁紙に 設定できます。また、静止画を表示しない ように設定することもできます。

1 ■ →「設定」→「ディスプレイ設定」 →「壁紙」

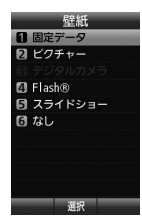

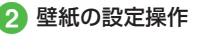

- 固定データを設定するとき
   「固定データ」→ファイルを選択
   → ■(設定)
- ピクチャーを設定するとき
   「ピクチャー」→ファイルを選択
   → ■(設定)
- デジタルカメラを設定するとき
   「デジタルカメラ」→ファイルを選択
   → ■(設定)

- Flash<sup>®</sup>を設定するとき
   「Flash<sup>®</sup>]→ファイルを選択
   → ■(設定)
- スライドショーを設定するとき
   「スライドショー」→(●P.2-7 スライドショーを設定する 2)
- 表示しないように設定するとき 「なし」
- メモリカードに保存されているファ イルを設定すると、ファイルを本機 にコビーしてから設定するかどうか の確認メッセージが表示されます。
   著作権保護ファイルの場合は、移動 してから設定するかどうかの確認 メッセージが表示されます。「はい」
   を選択すると設定が完了します。

#### スライドショーを設定する

最大9枚の静止画を次々にスライド表示さ せる「スライドショー」を作成して、壁紙に 設定できます。

# ● →「設定」→「ディスプレイ設定」 →「壁紙」→「スライドショー」

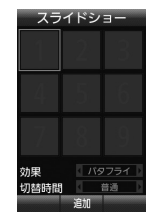

- 2 ■(追加)→画像をチェック → 回(完了)
  - メモリカードがある場合は、 図で本体 とメモリカードを切り替えられます。
  - メモリカードに保存されているファ イルを設定すると、ファイルを本機 にコピーしてから設定するかどうか の確認メッセージが表示されます。
     著作権保護ファイルの場合は、移動 してから設定するかどうかの確認 メッセージが表示されます。[はい]
     を選択すると設定が完了します。

## 3 スライドショーの編集操作

- プレビューを見るとき
   図(プレビュー)→「はい」/「いいえ」
- 効果を設定するとき 効果を選んで ■ で項目を選択
- 静止画 1 枚あたりの再生時間を 変更するとき 切替時間を選んで回で切替時間を 選択
- 4 .■(設定)→「はい」/「いいえ」
- スライドショーのサイズ調整
   ディスプレイに合わせて表示するには、
   操作 (2) で「はい」を選択します。元の縦
   横比率のまま全体を表示するには、「いいえ」を選択します。

#### カラーテーマを変更する

メニューの背景やタイトルやフォーカスを お好みの色に設定できます。

- →「設定」→「ディスプレイ設定」 →「カラーテーマ」→「カスタマイ ズ」を選んで 四(編集)
- 2 背景の色を選んで ■(次へ)
- ③ タイトルの色を選んで ■(次へ)
- 🕢 フォーカスの色を選んで 回(保存)
  - カスタマイズに変更が反映されます。

#### 使いこなしチェック!

#### く設定

- ディスプレイの表示言語を切り替える ((愛 P.14-2))
- タイムゾーンの更新の設定をする (12) P.14-2)
- タイムゾーンを変更する(127 P.14-2)
- サマータイムを設定する(II P.14-2)
- 時刻を設定する(☞ P.14-2)
- ●日付を設定する(☞P.14-2)
- 時刻の表示形式を変更する(127 P.14-2)
- ●日付の表示形式を変更する(12)P.14-2)
- 時刻補正を設定する (☞ P.14-2)
- イヤホン挿入時の設定をする (12 P.14-2)
- ディスプレイの壁紙の設定を変更する (127 P.14-5)
- スマート壁紙を設定/解除する (☞P.14-5)

- スマート壁紙の壁紙を変更する (123°P.14-6)
- メインメニューの設定を変更する (127 P.14-6)
- メニューのカラーテーマを設定する (でアP.14-6)
- 時計/カレンダー表示の設定を変更する (で) P.14-6)
- ミニ時計を設定する(127 P.14-6)
- 文字について設定する (12 P.14-6)
- メニューリストの文字サイズを変更する (1) P.14-6)
- メニューリストの文字スクロール速度を 変更する(120 P.14-6)
- ディスプレイの明るさを調整する (© P.14-7)
- バックライト点灯時間を設定する (
   (
   (
   『P.14-7
   )
- バックライトの省電力点灯時間を設定する(でア.14-7)
- 省電力モードを設定する (☞ P.14-7)
- ダイヤル表示の文字タイプを変更する (12) P.14-7)
- ダイヤル表示の文字サイズを変更する (12) P.14-7)
- ダイヤル表示の文字カラーを変更する (127 P.14-7)
- ダイヤル表示の背景色を変更する (
   (
   (
   『P.14-7
   )
- 事業者名の表示設定をする(12 P.14-7)

# 文字入力

漢字、ひらがな、カタカナ(全角/半角)、 英数字(全角/半角)、記号(全角/半角)、 絵文字、顔文字、ハングルを入力できます。

| 表示  | 入力モード                       | 表示          | 入力モード                      |
|-----|-----------------------------|-------------|----------------------------|
| 漢   | 漢字/かな<br>( <b>●</b> P.2-10) | <i>\$</i> 0 | 半角記号<br>( <b>ᢒ</b> P.2-11) |
| 沕   | 全角カタカナ<br>(�P.2-10)         |             | 他社共通絵文<br>字<br>(●P.2-11)   |
| 幼分  | 半角カタカナ<br>(●P.2-10)         | )<br>Hereit | 全絵文字<br>(�P.2-11)          |
| A   | 全角英字<br>(●P.2-10)           | 顱           | 顔文字<br>(�P.2-11)           |
| AЪ  | 半角英字<br>(�₽.2-10)           | 계막          | ハングル<br>(�P.2-12)          |
| 1   | 全角数字<br>(�P.2-10)           | 6           | 全角英字<br>(小文字)<br>(�P.2-10) |
| 12  | 半角数字<br>( <b>@</b> P.2-10)  | ම           | 半角英字<br>(小文字)<br>(�P.2-10) |
| 888 | 全角記号<br>( <b>●</b> P.2-11)  |             |                            |

入力モードの切り替えについては、「入力 モードを切り替える」(●P.2-9)を参照してく ださい。

# 2 共通機能/共通操作

#### 文字入力画面の見かた

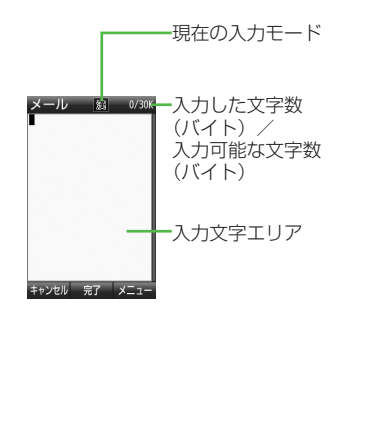

#### 候補表示エリアの見かた

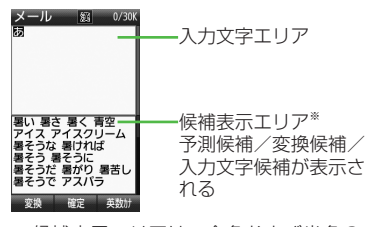

- ※候補表示エリアは、全角および半角のカ タカナ、全角の英字、数字の各入カモー ドでは表示されません。予測入力の機能 を解除すると、漢字/かな入力モードで は @(変換)や @(英数カナ)で文字を変換 したときに表示されます。
- 季節や時間によって、候補表示エリアに 表示される候補の種類や順番が変化します。
- 日時設定やアラームの時刻設定など数字しか入力できない場合は、文字入力画面には切り替わりません。登録、設定画面の入力欄に数字を直接入力します。
- 文字の入力中や編集中に音声電話やTV コールがかかってきたときは、そのまま 応答してください。通話が終了すると、、 元の文字入力画面に戻ります。アラーム 通知が起動した場合も、アラーム通知を 終了させると元の画面に戻ります。

#### 入力モードを切り替える

入力モード(漢字ひらがな、カタカナ、英数 字、記号、絵文字、顔文字、ハングル)を切 り替えます。

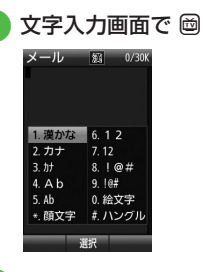

# 2 切り替えたい入力モードを選択

・文字入力画面で ・文字入力画面で 
 ・文字に切り替わります。
 ・一一のを押すと、他社共通絵文字、全絵文字、記号(全角)、顔文字が切り替わります。

## ひらがな/漢字を入力する

候補表示エリアに表示される予測候補を 使って簡単に入力できます。予測候補を使 わずに、入力したひらがなを目的の文字に 変換することもできます。候補表示エリア にカタカナや絵文字などが表示されたとき は、これらの文字も入力できます。 ここでは例として、「鈴木」と入力します。

# 1 文字入力画面で 🖾

2「漢かな」

- 3 3 🗐 (3 💷 )
  - •「す」と入力されます。
- 4 🖻
  - 続けて同じキーの文字を入力する場合、
     合、
     でカーソルを移動します。
- 5 3 ⊕ (3 回) → 🖽
  - ・「ず」と入力されます。
- 6 22 (2 🛛 )

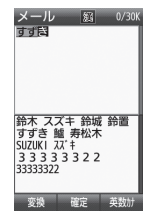

•「き」と入力されます。

#### 7 予測候補から「鈴木」を選んで ■(選択)

- ・キー入力中、「゛」や「゜」を付ける場合は、 濁点や半濁点を付けるひらがなを入力したあと、
   ・を押します。
- キー入力中、「っ」などの小文字を入力する場合は、小文字にするひらがなを入力したあと、
   ●ごを押します。
- •文字を間違えた場合は、 (1977) を押して文字を消し、もう一度入力します。
- ・キー入力中、キーを押しすぎた場合は
   ●を押すと、同じボタンの1つ前の割 り当て文字に戻ります。
- •ひらがなで決定する場合は、 ■(確定)を 押します。
- ・目的の予測候補が表示されていない場合は、◎(変換)→必要に応じて ◎ で変換する範囲を変更→変換候補を選んで
   ●(選択)→同じ操作を繰り返してすべての文字を決定する操作をします。
- 目的の漢字に変換されないときは、漢字の読みかたを変えて入力してください。
   一度に変換できない2文字以上の漢字は、変換する範囲を1文字に変更して変換してください。
- ・候補表示エリアに予測候補が表示されているときに 図(変換)を押すと変換候補が、変換候補が表示されているときに 図(予測)を押すと予測候補が表示されます。

#### カタカナ/英字/数字を入力する

半角英字のときは、候補表示エリアに表示 される予測候補を使って簡単に入力できます。

- 2 カタカナ/英字/数字を入力
- キー入力中、「゛」や「゜」を付ける場合は、 濁点や半濁点を付けるカタカナを入力したあと、
   たあと、
- キー入力中、「ッ」などの小文字を入力する場合は、小文字にするカタカナを入力したあと、
   を押します。
- ・英字入力モード(▲、▲, 個、個)で文字を入力した後に (※)を押すと、押すたびに大文字と小文字が切り替わります。
- •文字を間違えた場合は、 (1977) を押して文字を消し、もう一度入力します。
- ・キー入力中、キーを押しすぎた場合は

   を押して、同じキーの1つ前の割り 当て文字に戻ります。
- キー入力中、続けて同じキーの文字を入 力する場合は、○でカーソルを右に移動 します。
- 漢かな入力モードで、文字を入力して
   (英数カナ)を押すとカタカナ/英字/ 数字に変換できます。例として、「くも」 と入力して 図(英数カナ)を押すと、カ タカナの「クモ」や英字の「C」、数字の 「22277777」が変換候補として表示されます。また入力した文字の条件によっ ては、時刻や日付も変換候補として表示 されます。

# 記号を入力する

¥や!などの記号を入力できます(●P.15-15)。

 文字入力画面で 
 <sup>[1]</sup> →「!@#」/

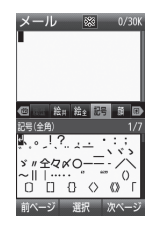

- 阋 → ៉ / 阋 でも入力モードを切り 替えられます。
- 入力したい記号が表示されるまで
   図(前ページ)/図(次ページ)を押します。

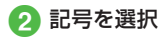

- 続けて記号を入力できます。記号入 力をやめるときは、
   21
- •記号を一度入力すると履歴が残り、全履 歴のタブに表示されます。
- ・漢かな入力モードで、文字を入力して
   図(変換)を押すと記号に変換できます。
   例として、「てん」と入力して
   図(変換)を
   押すと、記号の「・」や「・・・」が変換候補として表示されます。

# 絵文字/顔文字を入力する

絵文字の入力だけでなく、記号を組み合わ せることで顔文字の入力も行うことができ ます(●P.15-15)。

 文字入力画面で □ →「絵文字」/ 「顔文字」

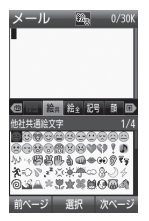

- • ● → / ● でも入力モードを切り 替えられます。
- 入力したい絵文字(顔文字)が表示されるまで 図(前ページ) / 図(次ページ)を押します。

# 2 絵文字/顔文字を選択

- 続けて絵文字/顔文字を入力できます。絵文字/顔文字入力をやめるときは、(管)を押します。
- ・絵文字には、全絵文字モード(図)と他社 共通絵文字モード(図)があります。他社 共通絵文字モードは、メール本文/件名 の入力画面でのみ選択でき、他社携帯で 共通して使える絵文字を使う場合に使用 します。

- ・絵文字を一度入力すると履歴が残り、全 履歴のタブに表示されます。
- •漢かな入力モードで、「はーと」や「でん わ」と入力して絵文字に変換できます。 同様に、「わーい」や「えーん」などを顔文 字に変換することもできます。

# 改行する

改行の操作は、「漢字かな」「カナ」「か」「Ab」 「Ab」「記」「記半」の入力モードで行うこと ができます。「ハングル」の入力モードでは、 文末のみ改行の操作ができます。

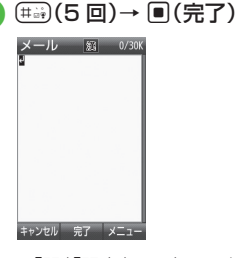

- •「記」「記半」の入力モードでは、改行 記号を選んで ■(選択)を押して改 行します。
- 文末で Q / 2 を押しても改行できます。
- メールの件名入力画面など、画面によっては、改行の操作ができない場合があります。

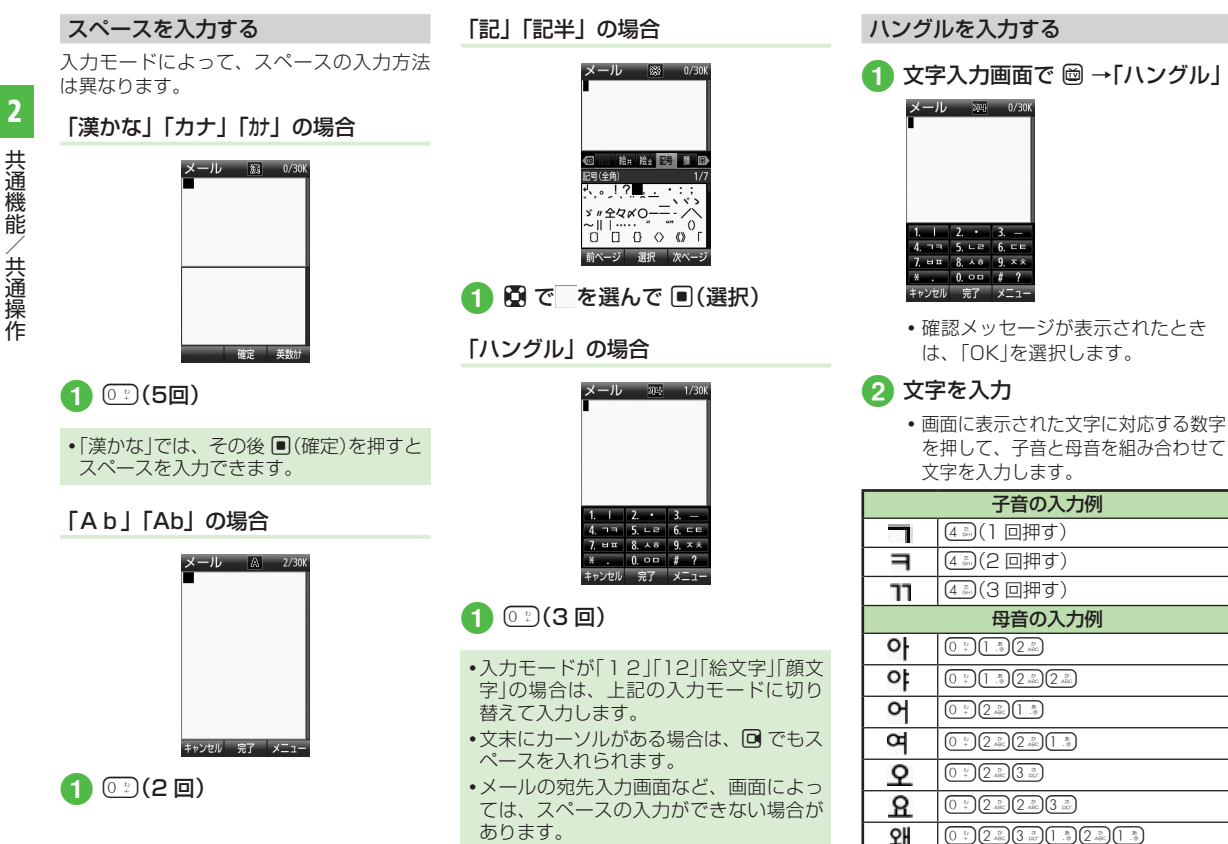

## メールアドレス/URLの一部を簡単 に入力する

メールなどの一部の文字入力画面で、メー ルアドレスや URL の一部を簡単に入力する ことができます。

文字入力画面で、 図 →「挿入」
 →「簡単アドレス入力」

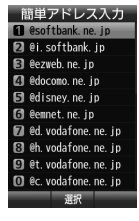

2 メールアドレス / URL の一部を 選択

文字を消去/編集する

🚹 文字にカーソルを合わせ 🐨

- カーソル上に文字がない場合は、カーソルの左側の1文字が消去されます。
- カーソル以降の文字をすべて消去するには、(22)を1秒以上押します。カーソル以降に文字がない場合は、すべての文字が消去されます。
- ・
   ・
   を押すと、文字入力を終了するかどうかの確認メッセージが表示されます。
   「はい」または「いいえ」を選択します。

#### 使いこなしチェック!

**、便利** 🕼 P.2-18

- 本機に保存した情報を挿入したい
- 文字入力中にカーソルを文頭/文末に移 動させたい
- 予測入力機能や学習機能などの設定をしたい

く設定

 文字入力の文字サイズを変更する (12) P.14-6)

# ユーザ辞書

よく使う単語や文(最大 40 文字)をユー ザ辞書に登録しておくと、「読み」を入力し ただけで目的の単語や文が候補表示エリア に表示され、入力が簡単になります。

#### ユーザ辞書を編集する

- →「設定」→「一般設定」→「ユー ザ辞書」→「日本語辞書」/「英語辞 書」→「新規登録」
- 2 語句欄を選択→単語や文を入力
- 3 読み欄を選択→文字を入力

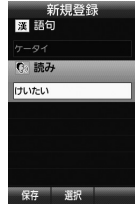

4 🛛 (保存)

入力した文字をユーザ辞書に登録する

- 文字入力画面で 図 →「ユーザ辞書

   登録」
- 2 登録する文字の先頭を選んで ■(始点)

#### 3 登録する文字の末尾を選んで (終点)

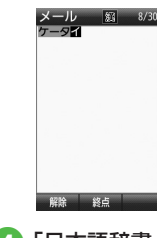

 ④「日本語辞書」/「英語辞書」
 ⑤ 読み欄を選択→文字を入力 → ■(完了)

# 6 図(保存)

• 改行を含む範囲を指定すると、改行前ま での文字列が語句に登録されます。

#### 使いこなしチェック!

- ユーザ辞書の登録内容を削除したい

#### く設定

- ユーザ辞書を登録する (☞ P.14-3)
- ユーザ辞書の登録内容を編集する (127 P.14-3)
- ユーザ辞書の登録内容を削除する (☞ P.14-3)

# 電話帳

本機には最大1000件の電話帳を登録で きます。USIMカードに登録できる件数は、 カードの種類によって異なります。USIM カードの電話帳は、カードを差し替えるこ とにより、ほかのソフトバンク携帯電話で も利用できます。

1件の電話帳に登録できる内容は、「電話帳」 (●P.15-18)を参照してください。

#### 注意

・大切なデータを失わないために 電話帳に登録した電話番号や名前など は、電池パックを長い間外していたり電 池残量のない状態で放置したりすると、 消失または変化してしまうことがありま す。事故や故障でも同様の可能性があり ます。大切な電話帳などは、控えをとっ ておかれることをおすすめします。電話 帳が消失または変化した場合の損害につ きましては、当社では責任を負いかねま すのであらかじめご了承ください。

電話帳が登録されている別の USIM カードに差し替えた場合、差し替えて初めて電話帳を利用するときに、USIM カードの電話帳の内容を本機にコピーするかどうかの確認メッセージが表示されます。「はい」を選択するとコピーが開始されます。

#### 電話帳の見かた

本機の電話帳に登録した各項目(**●**P.2-14)は3 つのタブに分かれています。 それぞれのタブを選択することで表示する 項目を切り替えます。

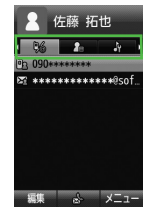

電話帳の各タブに表示される内容は次のと おりです。

| タブ         | 項目           |             |  |  |  |  |  |  |  |  |  |
|------------|--------------|-------------|--|--|--|--|--|--|--|--|--|
| <u>۵</u> ۷ | 電話番号         |             |  |  |  |  |  |  |  |  |  |
| 7@         | Eメールアドレス     |             |  |  |  |  |  |  |  |  |  |
|            | フォト          | ホームページ      |  |  |  |  |  |  |  |  |  |
|            | グループ         | 会社          |  |  |  |  |  |  |  |  |  |
| 2          | 誕生日          | 役職          |  |  |  |  |  |  |  |  |  |
|            | 血液型          | ΧŦ          |  |  |  |  |  |  |  |  |  |
|            | 住所           |             |  |  |  |  |  |  |  |  |  |
|            | シークレットモード    | バイブ:音声通話    |  |  |  |  |  |  |  |  |  |
| ħ.         | 着信音:音声通話     | バイブ :TV コール |  |  |  |  |  |  |  |  |  |
| ۹ĭ         | 着信音 : TV コール | バイブ:メール     |  |  |  |  |  |  |  |  |  |
|            | 着信音:メール      |             |  |  |  |  |  |  |  |  |  |

#### 電話帳に登録する

電話帳は、本体とUSIM カードに保存でき ます。お買い上げ時の電話帳の保存先は「本 体」です。USIM カードに保存するには、保 存先設定を変更します(OP.14-13)。 ここでは、電話帳を新規に登録する方法と 通話履歴から登録する方法について説明し ます。

#### 新規に電話帳を登録する

本機に姓名、ヨミガナ、電話番号、Eメー ルアドレスを登録します。

他の項目については、「電話帳に情報を登録したい」(●P.2-19)を参照してください。

# 🚺 🛛 → 🖾 (新規登録)

 保存先設定(●P.14-13)が「毎回確認」に 設定されている場合、保存先を確認 するメッセージが表示されます。「本 体」/「USIM」を選択します。

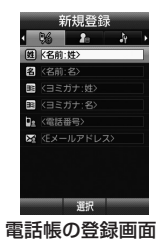

- 2 名前: 姓欄を選択→名字を入力
   3 名前: 名欄を選択→名前を入力
   4 ヨミガナ: 姓欄を選択→必要に応じて名字のヨミガナを編集
   5 ヨミガナ: 名欄を選択→必要に応じて名前のヨミガナを編集
- ⑥ 電話番号欄を選択→電話番号を入 力→電話番号のタイプを選択
- ア Eメールアドレス欄を選択→E メールアドレスを入力→メールア ドレスのタイプを選択

# 8 図(保存)

- 電話番号欄に入力できる電話番号には、 0~9の数字のほか、#、\*、P(ボーズ)、 -、+(国際コード)を登録できます。\*、 P、-は (をご)を押すごとに切り替わります。 +を入力するには、():)を1秒以上 押します。
- メモリカードに保存されているファイル を着信画像や着信音などに設定すると、 ファイルを本機にコピーしてから設定す るかどうかの確認メッセージが表示され ます。著作権保護ファイルの場合は、移 動してから設定するかどうかの確認メッ セージが表示されます。「はい」を選択す ると設定が完了します。

 Samsung New PC Studio で電話帳を 同期すると、「シークレットモード-On」 に設定されている電話帳は、同期されま せん(パソコン側にバックアップされま せん)。「シークレットモード-On」に変更した 電話帳は、「シークレットモード-On」に変更した 電話帳は、「シークレットモード-On」に設定して同期した時点から同期され なくなります。パソコン側でも削除さ れます。Samsung New PC Studio に ついては、SAMSUNG ホームページ (http://jp.samsungmobile.com/pc/ lineup/840download.html)からダウ ンロードしてご利用いただけます。

#### 通話履歴から電話帳を登録する

通話履歴に記録されている電話番号を新規 登録したり、既存の電話帳へ追加登録がで きます。

¥/

| 1   |                                                                                      | )  |
|-----|--------------------------------------------------------------------------------------|----|
| 2 i | 通話履歴を選                                                                               | んで |
|     | 着信履歴<br>辛 <u>声通話</u><br>TVコール<br>SUS<br>電話振登録<br>拒否リスト追加<br>ダイヤルにコビー<br>国際電話<br>表示設定 |    |
|     | 削除 ►<br>選択                                                                           |    |

# 3「電話帳登録」

# 電話帳の登録操作

- 新しい電話帳に登録するとき 「新規」→(●P.2-15 新規に電話帳を登録 する ②)
- ■既存の電話帳に追加登録するとき 「追加」→電話番号を登録する電話 帳を検索して選択(●P.2-16)→電話帳 の登録操作(●P.2-15)
- ・保存先設定(●P.14-13)が「毎回確認」に 設定されている場合、保存先を確認 するメッセージが表示されます。
   「本体」/「USIM」を選択します。

#### 電話帳を検索する

本機では、「あかさたな」、「グループ」、「ヨ ミガナ」の検索方法で電話帳を検索できます。

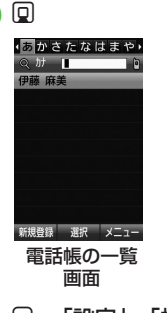

- ☑ →「設定」→「検索方法」
- 3「あかさたな」/「グループ」/ 「ヨミガナ」
  - •変更した検索方法の設定は保存されます。

# 4 電話帳を検索

■「あかさたな」を選択したとき 電話帳が五十音、英字、ハングル、 数字、その他のタブに分かれて表 示されます。

回 で目的の行に切り替え→ □ で
 電話帳を選択

- ■「グループ」を選択したとき 電話帳に登録されているグループ が一覧で表示されます。 グループを選択→一覧から電話帳
  - シルーノを選択→一覧から電話M を選択
- 「ヨミガナ」を選択したとき
   電話帳がヨミガナのあいうえお順
   に一覧で表示されます。

一覧から電話帳を選択

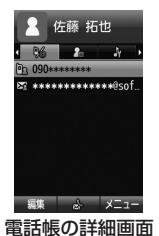

2 共通機能/共通操作

- ・先頭の1文字を入力することで検索できます。
- セキュリティ設定のシークレットモードが「表示しない」のとき、「シークレット モード-On」に設定されている電話帳は 表示されません。検索する場合は、電話 帳の検索画面で ②→「シークレットー時 解除」→操作用暗証番号を入力で、一時 めにシークレットモードを解除してから 操作します。

#### 電話帳から電話をかける

] 電話帳を検索(⊖P.2-16)→ ■(選択)

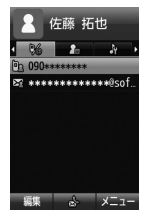

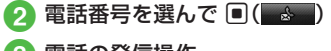

- 3 電話の発信操作
  - 音声電話をかけるとき 「音声通話」
  - TV コールをかけるとき 「TV コール」

■ 発信前に電話番号を編集してかける とき 「ダイヤルにコピー」→電話番号を

編集→ ■ (■<■) / ビ → 「TV コー ル」/ ビ → 「国際発信」(●P.3-14 日本 から海外へ電話をかける)

■ 国際電話をかけるとき 「国際電話」(●P.3-14日本から海外へ 電話をかける)

#### 電話帳を削除する

- 電話帳を1件削除する
- 1 □ →電話帳を選んで ☑ →「削除」 →「1 件」→「はい」
- •電話帳の詳細画面で 🖸 → 「削除」→ 「はい」 を選択しても電話帳を削除できます。

#### 電話帳を複数件削除する

- 2 電話帳の削除操作
  - 複数削除するとき
     「複数」→電話帳をチェック
     → 図(削除)→「はい」
  - 全件削除するとき
     「全件」→操作用暗証番号を入力
     → (OK)→「はい」

#### 使いこなしチェック!

- **、便利** 🕼 P.2-19
- 電話帳に情報を登録したい
- 電話帳を送信したい
- 本機とUSIMカードとの間で電話帳をコ ピーしたい
- ●電話帳のシークレット設定を一時的に解除したい
- USIM カードに保存されているサービス 番号を表示したい
- 電話帳を編集したい
- 電話帳から項目をコピーしたい
- 電話帳に顔リンクデータを登録したい
- 電話帳からお気に入りに追加したい
- ●「その他ファイル」フォルダに保存したい
- 電話番号を入力してから登録したい

#### く設定

- スピード検索の設定をする(IP.14-3)
- 電話帳の文字サイズを変更する(137 P.14-6)
- ●優先的に登録される電話帳を変更する (127 P.14-13)
- 表示される電話帳(本機/USIMカード) を変更する(12)P.14-13)
- 電話帳の検索方法を切り替える (でアP.14-13)
- 文字サイズを設定する(12 P.14-13)
- 電話帳の内容を全件コピーして本機/ USIMカードに登録する(でア.14-13)

#### スライドショーを編集したい

● →「設定」→「ディスプレイ設定」→「壁紙」
 →「スライドショー」

#### ■静止画を変更するとき

▶ →「画像変更」→静止画を選択

 メモリカードを取り付けているときは、 「デジタルカメラ」フォルダからファイル を選択することができます。

#### ■静止画の順序を変更するとき

静止画を選んで 🖻 →「並べ替え」→ 関 で 静止画を挿入する位置へ移動→ 回 (保存)

#### ■ 静止画を削除するとき

静止画を選んで ☑ →「削除」→「はい」

#### 文字入力

#### 日付や時刻を入力したい

文字入力画面で漢字/かな入力モードにし、数字が割り当てられているボタンを押してひらがなを入力→ (英数カナ)→日付や時刻の変換候補を選んで ■(選択)

#### 記号/絵文字/顔文字の候補表示のページ を移動したい

文字入力画面で、記号/絵文字/顔文字の 候補表示エリアの表示中に 🛛 / 🖸

#### 範囲を指定して文字のコピー/カットをし たい

文字入力画面で 🕑 →「編集」→「コピー」/ 「カット」→コピー/カットをする最初の文 字を選んで 🖲 (始点) →最後の文字を選んで 範囲を指定→ 🖲 (終点)

- 文字入力画面上のすべての文字をコピー/ カットする場合は、 図(全て)を押します。
- コピー/カットを行うと、コピー/カットをした内容は電源を切っても保持されます。

#### コピー/カットした文字を貼り付けたい

文字入力画面で文字を貼り付ける位置に カーソルを移動→ 図→「編集」→「貼り付け」

#### 文字を元に戻したい

文字入力画面で 🗹 →「編集」→「元に戻す」

- 漢字/かな入力モードで直前に行った文字の入力や切り取り、貼り付け、削除などの操作を元に戻すことができます。変換した文字を元に戻すこともできます。
- 本機に保存した情報を挿入したい 【挿入】

文字入力画面で 🗹 → 「挿入」

#### ■メモ帳の文字を挿入するとき 「メモ帳」→メモ帳を選択

■バーコードから読み取った文字を挿入する とき

「バーコードリーダー」→バーコードの読 み取り操作(●P.10-9)

# ■電話帳の情報を挿入するとき 「電話帳引用」→電話帳を検索し、選択 (●P.2-16)→項目を選択

■ オーナー情報を挿入するとき

「オーナー情報引用」→項目を選択

- ■署名を挿入するとき 「署名」
- ■メールアドレス / URL の一部を挿入するとき 「簡単アドレス入力」(●P.2-13)
- 文字入力画面によっては、挿入できない 項目もあります。

文字入力中にカーソルを文頭/文末に移動 させたい 【カーソル移動】

文字入力画面で 図→「カーソル移動」→項目 を選択

予測入力機能や学習機能などの設定をしたい 【入力/変換設定】

文字入力画面で 🖸 →「入力/変換設定」

- ■予測入力機能を設定/解除するとき 「予測入力」→「On」/「Off」
- ■学習機能を設定/解除するとき 「学習」→「On」/「Off」
- 英語入力時に文頭文字を大文字にするとき 「英文自動大文字化」→「On」/「Off」
- ■予測変換候補に濁音、半濁音の候補を含めるとき

「フレキシブル検索」→「On」/「Off」

- ■学習機能をリセットするとき 「学習リセット」→操作用暗証番号を入力 → (■(OK)→[はし)」
- ■絵文字/記号の履歴をリセットするとき 「絵/記号履歴リセット」→「はい」
- 文字サイズを変更するとき 「文字サイズ」→「大」/「標準」/「小」
- ■カーソルの移動速度を変更するとき 「自動カーソル」→「Off」/「遅い」/「普 通|/「速い|/「高速」

#### ユーザ辞書

ユーザ辞書の登録内容を削除したい

● →「設定」→「一般設定」→「ユーザ辞書」
 →「日本語辞書」/「英語辞書」

■1件削除するとき

項目を選んで 🖸 → 「削除」→ 「1件」→ 「はい」

■複数削除するとき

☑→「削除」→「複数」→項目をチェック
 → 図(削除)→「はい」

■全件削除するとき

図→「削除」→「全件」→操作用暗証番号
 を入力→ ■(OK)→「はい」

#### 電話帳

# 電話帳に情報を登録したい

□→◎(新規登録)

または、

[削除]

□→電話帳を検索(●P.2-16)→ 図(編集)

#### ■ グループを登録するとき

→グループ欄を選択→項目を選択
 → 図(保存)

#### ■ 誕生日を登録するとき

→誕生日欄を選択→生年月日を入 カ→ ■(OK)→ 図(保存)

■ 血液型を登録するとき

→血液型欄を選択→項目を選択
 → 図(保存)

#### ■住所を登録するとき

全住所欄を選択→タイプ欄を 選択→「個人」/「会社」/「その他」→郵 便番号欄を選択→郵便番号を入力→国 欄を選択→国名を入力→都道府県欄を 選択→都道府県名を入力→市町村欄を 選択→市町村名を入力→番地欄を選択 →番地を入力→追加情報欄を選択→追加 情報を入力→ 図(完了)→ 図(保存)

■ホームページの URL を登録するとき

- →ホームページ欄を選択

→URLを入力→タイプを選択→図(保存)

#### ■会社を登録するとき

→会社欄を選択→会社名を入力
 → 図(保存)

#### ■役職を登録するとき

→ 役職欄を選択→役職名を入力
 → 図(保存)

#### ■メモを登録するとき

→メモ欄を選択→内容を入力
 → 図(保存)

#### ■シークレットモードを設定するとき

→シークレットモード欄を選択 →「On」/「Off」→ 図(保存)

 グループ以外は USIM カードの電話帳に は登録できません。

#### 電話帳に着信画像を設定したい

または、

- □→電話帳を検索(●P.2-16)→ 図(編集)
- → ♪ フォト欄を選択

#### ■保存された画像を設定するとき

「ピクチャー」→ファイルを選択→図(保存)

 メモリカードを取り付けているときは、 「ピクチャー」フォルダと「デジタルカメラ」 フォルダからファイルを選択できます。

#### ■キャラクターを設定するとき

「キャラクター」→アイコンを選択 → 図(保存)

■静止画を撮影して設定するとき

「カメラ起動」→静止画を撮影→ 🛛 (保存)

■設定した着信画像を解除するとき 「Off |→ 図(保存)  メモリカードに保存されているファイル を着信画像に設定すると、ファイルを本 機にコピーしてから設定するかどうかの 確認メッセージが表示されます。著作権 保護ファイルの場合は、移動してから設 定するかどうかの確認メッセージが表示 されます。「はい」を選択すると設定が完 てします。

#### 電話帳に着信音を設定したい

または、

- □ →電話帳を検索(●P.2-16)→ 図(編集)
   → ■→ 着信音欄を選択
- 音声着信 / TV コール着信を設定するとき 「着信音:音声通話」/「着信音:TV コー ル」→ファイルの保存場所を選択→ファ イルを選択→ 図(保存)

#### ■メール着信を設定するとき

「着信音:メール」→「着信音」→ファイ ルの保存場所を選択→ファイルを選択 →「再生時間」→時間を入力→ ■(OK) → ❷(完了)

- ファイル選択後に 図(リセット)を押す と設定が解除されます。
- ファイル選択時に 図(再生)を押すとファ イルが再生されます。

 メモリカードに保存されているファイル を着信音に設定すると、ファイルを本機 にコピーしてから設定するかどうかの確 認メッセージが表示されます。著作権保 護ファイルの場合は、移動してから設定 するかどうかの確認メッセージが表示されます。「はい」を選択すると設定が完了 します。

#### 電話帳にバイブレータを設定したい

□ → 回(新規登録) → →バイブ欄を
 選択

または、

- □ →電話帳を検索(●P.2-16)→ 図(編集)
   → ▲
   → バイブ欄を選択
- →振動パターンを選択→ 図(保存)
- バイブパターン選択時に 図(再生)を押す と本機が振動します。

#### 電話帳からメールを作成したい

- □→電話帳を検索し、選択(●P.2-16)
- ■電話番号からメールを作成するとき 電話番号を選んで ●(●●●)→「S!メー ル」/「SMS」→(●P.4-4 S!メールを送信 する ⑤、P.4-6 SMSを作成・送信する ⑤)
- メールアドレスからメールを作成するとき
   メールアドレスを選んで●(■
   →(●P.4-4 S! メールを送信する ⑤)

# □→電話帳を検索し、選択(●P.2-16) → 図(編集)→(●P.2-15 新規に電話帳を登録

電話帳を編集したい

する 🕗

• 「シークレットモード - On」に設定してい る電話帳を編集するときは、あらかじめ ヤキュリティ設定のシークレットモード を「表示する」にします。 または、

☑→「シークレットー時解除」

→操作用暗証番号を入力→ ■(OK)を押 します。

電話帳から項目をコピーしたい 【項目コピー】

□→電話帳を検索し、選択(●P.2-16)→項目 を選んで 🖸 → 「項日コピー |

電話帳に顔リンクデータを登録したい [顔リンク]

□→電話帳を検索し、選択(●P.2-16)→ →「顔リンク」

■保存された画像を設定するとき

「顔登録|→「画像]|~「画像5|のいずれ かを選択→「ピクチャー |→ファイルを選択 → ■(登録)

■静止画を撮影して設定するとき

「顔登録」→「画像 1」〜「画像 5」のいずれ かを選択→「写真撮影」→静止画を撮影

#### 電話帳からホームページに接続したい

□→電話帳を検索し、選択(●P.2-16) → ホームページアドレスを選ん で **■**(接続)→[はい]

[送信]

#### 電話帳を送信したい

#### 

- ・ 電話帳の詳細画面で 図 → 「送信 |をしても
   送信できます。
- ■メールで送信するとき

「メール添付|→電話帳をチェック → 
→ 
→ 
() 

→ 

() 

→ 

→ 

→ 

→ 

→ 

→ 

→ 

→ 

→ 

→ 

→ 

→ 

→ 

→ 

→ 

→ 

→ 

→ 

→ 

→ 

→ 

→ 

→ 

→ 

→ 

→ 

→ 

→ 

→ 

→ 

→ 

→ 

→ 

→ 

→ 

→ 

→ 

→ 

→ 

→ 

→ 

→ 

→ 

→ 

→ 

→ 

→ 

→ 

→ 

→ 

→ 

→ 

→ 

→ 

→ 

→ 

→ 

→ 

→ 

→ 

→ 

→ 

→ 

→ 

→ 

→ 

→ 

→ 

→ 

→ 

→ 

→ 

→ 

→ 

→ 

→ 

→ 

→ 

→ 

→ 

→ 

→ 

→ 

→ 

→ 

→ 

→ 

→ 

→ 

→ 

→ 

→ 

→ 

→ 

→ 

→ 

→ 

→ 

→ 

→ 

→ 

→ 

→ 

→ 

→ 

→ 

→ 

→ 

→ 

→ 

→ 

→ 

→ 

→ 

→ 

→ 

→ 

→ 

→ 

→ 

→ 

→ 

→ 

→ 

→ 

→ 

→ 

→ 

→ 

→ 

→ 

→ 

→ 

→ 

→ 

→ 

→ 

→ 

→ 

→ 

→ 

→ 

→ 

→ 

→ 

→ 

→ 

→ 

→ 

→ 

→ 

→ 

→ 

→ 

→ 

→ 

→ 

→ 

→ 

→ 

→ 

→ 

→ 

→ 

→ 

→ 

→ 

→ 

→ 

→ 

→ 

→ 

→ 

→ 

→ 

→ 

→ 

→ 

→ 

→ 

→ る(2)

#### ■赤外線で送信するとき

「赤外線通信|→電話帳をチェック → 🖾 (送信)(�P.13-3)

本機と USIM カードとの間で電話帳をコピー したい [USIM にコピー] / [本体にコピー]

#### ■1件コピーするとき

□ →電話帳を選んで 図 → USIM にコ ピー」/「本体にコピー」→「1件」→「はい」 ・電話帳の詳細画面で 図→「USIM にコ ピー|/「本体にコピー|→「はい」を選択 してもコピーできます。

#### ■複数コピーするとき

 $\square \rightarrow \square \rightarrow [USIM にコピー] / [本体に]$ コピー |→「複数 |→ 電話帳をチェック → 🖾 (□ピー)→ [はい]

■本機/USIM カードに保存されている電 話帳をまとめてコピーするとき  $\square \rightarrow \square \rightarrow [USIM にコピー] / [本体に]$ 

コピー |→ 「全件 |→ 「はい |

#### 電話帳のシークレット設定を一時的に解除 したい [シークレットー時解除]

□→□→「シークレットー時解除 |→操作用 暗証番号を入力→

 セキュリティ設定のシークレットモード を「表示しない」にしているときに、「シー クレットモード-On」に設定した電話帳を 一時的に表示することができます。

#### USIM カードに保存されているサービス番 [サービス番号] 号を表示したい

□→ □→ 「サービス番号」

ス番号」の項目は表示されません。

「USIM / 「毎回確認 |

表示を USIM カード/本機の電話帳に切り 替えたい

Q → 図 → [設定]→[表示切替]→[本体]/ 「USIMI/「本体と USIMI

 
 ・
 電話帳表示を変更すると、次に設定を変
 ・
 更するまで設定は保持されます。

2

• USIM カードの種類によっては、「サービ

#### 電話帳を登録するときの保存先を設定したい

□→ □→ 「設定」→「保存先設定」→「本体」/

#### ■顔リンクデータを解除するとき

「この人の写真」

- ・1 件解除するとき
   顔リンクを選んで ☑ →「解除」→「1 件」
   →「はい」
- ・全件解除するとき
   ※ →「解除」→「全件」→操作用暗証番号
   を入力→ ●(OK)→「はい」

#### 電話帳からお気に入りに追加したい [お気に入り登録]

□→電話帳を検索し、選択(●P.2-16)→
 →「お気に入り登録」→番号を選択/「設定しない」→アドレスを選択/「設定しない」
 → 図(保存)

- お気に入りに登録しておくと、待受画面からキーでの短縮操作もできます。

#### 「その他ファイル」フォルダに保存したい 【データフォルダに保存]

□ →電話帳を検索し、選択(●P.2-16)→ 
 □
 →「データフォルダに保存」→「本体」/「メモリ
 カード」→「はい」

 メモリカードを取り付けているときは、 「メモリカード」を選択できます。

#### 電話番号を入力してから登録したい 【電話帳登録】

電話番号を入力→ 🗹 →「電話帳登録」

■新規で登録するとき

「新規」→(●P.2-15 新規に電話帳を登録する ②)

#### ■追加で登録するとき

「追加」→電話帳を検索し、選択(●P.2-16) →電話帳の登録操作(●P.2-15)

姓名、ヨミガナ、Eメールアドレス、グループ以外の項目は USIM カードの電話帳では登録できません。

#### グループを追加したい

■→「電話機能」→「グループ設定」→ 図(追加)

- **グルーブ名を設定するとき** 

   グループ名欄を選択→グループ名を入力

   → 図(保存)
- ■グループアイコンを設定するとき グループアイコン欄を選択→アイコンを 選択→ 図(保存)

#### ■着信画像を設定するとき

グループフォト欄を選択→「ピクチャー」/ 「キャラクター」/「カメラ起動」/「Off」 →着信画像を設定→ 図(保存)

- 「ピクチャー」を選択した場合は、ファイ ルを選択します。
- 「キャラクター」を選択した場合は、アイ コンを選択します。

- •「カメラ起動」を選択した場合は、静止画 を撮影します。
- 「Off」を選択した場合は、着信画像は設 定しません。

#### ■ 着信音を設定するとき

- ・音声着信/TVコール着信を設定するとき
   「着信音:音声通話」/「着信音:TVコール」→ファイルの保存場所を選択→ファイルを選択→図(保存)
- ・メール着信を設定するとき
   「着信音:メール」→「着信音」→ファイ
- ルの保存場所を選択→ファイルを選択 →「再生時間」→時間を入力→ ■(OK) → 回(完了)→ 回(保存)

#### ■バイブレータを設定するとき

バイブ欄を選択→振動パターンを選択 → 図(保存)

- USIM カードのグループにはグループ名と グループアイコンのみ設定できます。
- 着信画像や着信音などを電話帳ごとの個別に設定している場合は、グループごとの設定よりもそちらが優先されます。

#### グループの設定を変更したい

●→「電話機能」→「グループ設定」→グループを選んで
 ⑦(編集)→追加の場合と同じように、各項目を編集(●P.2-22)